## Hoe een gebruiker uit te schakelen door een klantadministrator

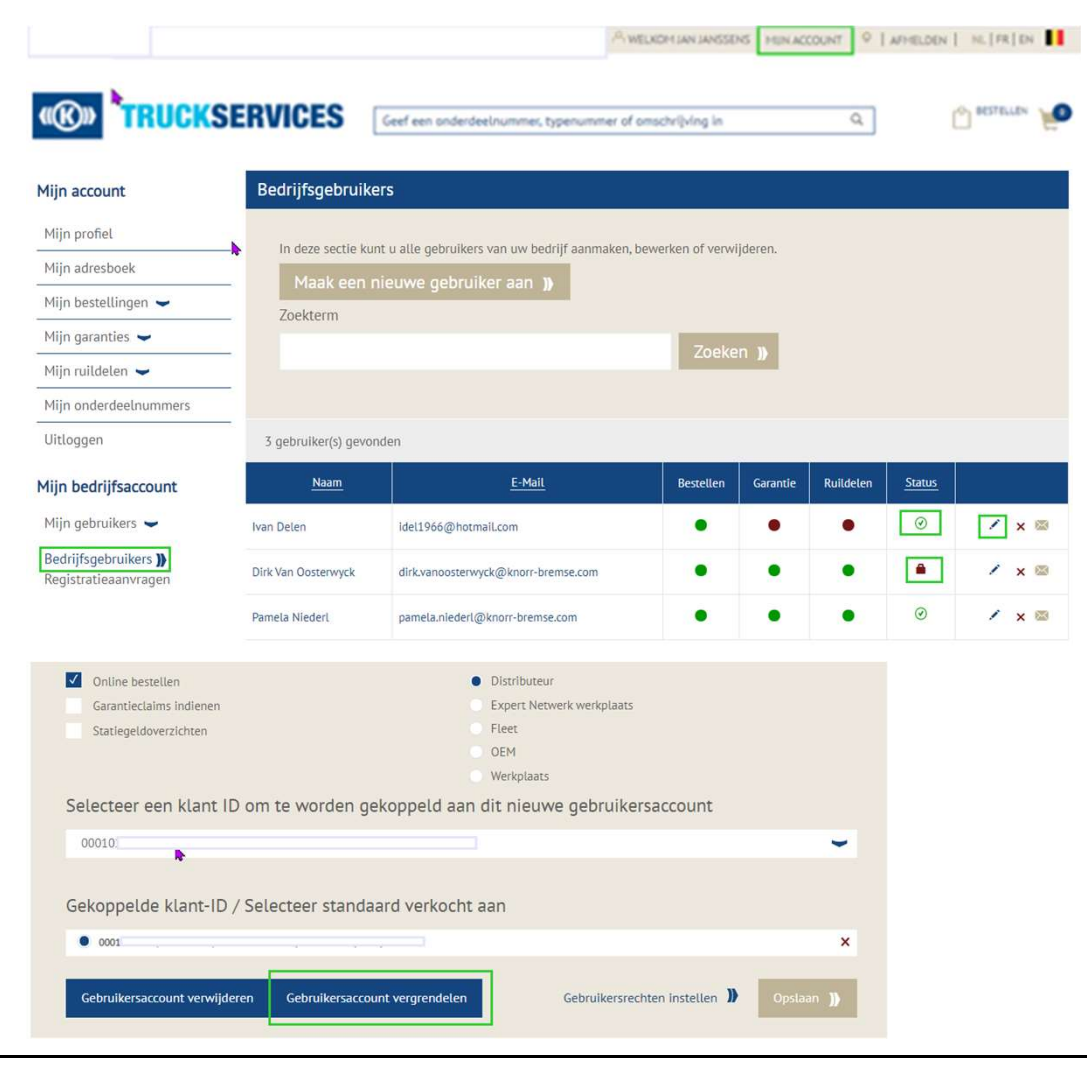

- Ga naar <u>www.mytruckservices.knorr-</u> <u>bremse.com</u> en meldt aan op uw account.
- Ga na het aanmelden naar "Mijn Account" bovenaan rechts op de pagina.
- Klik op "Mijn Bedrijfsaccount" > "Mijn gebruikers" : Een overzicht van alle gebruikers komt op het scherm.
- De beheerder kan een gebruiker blokkeren door in de kolom "Status" te klikken op het groene vinkje of door te klikken op het potlood en vervolgens op de knop "Gebruikersaccount vergrendelen" onderaan de pagina.
- Vergrendelde gebruikers kunnen op ieder moment door de klantadministrator opnieuw worden geactiveerd.

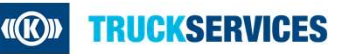